## **Opstart på DIF E-læring**

Gå ind på følgende web-adresse: https://ie.dif.dk/ng/core-ng/#/

Du vil se følgende billede.

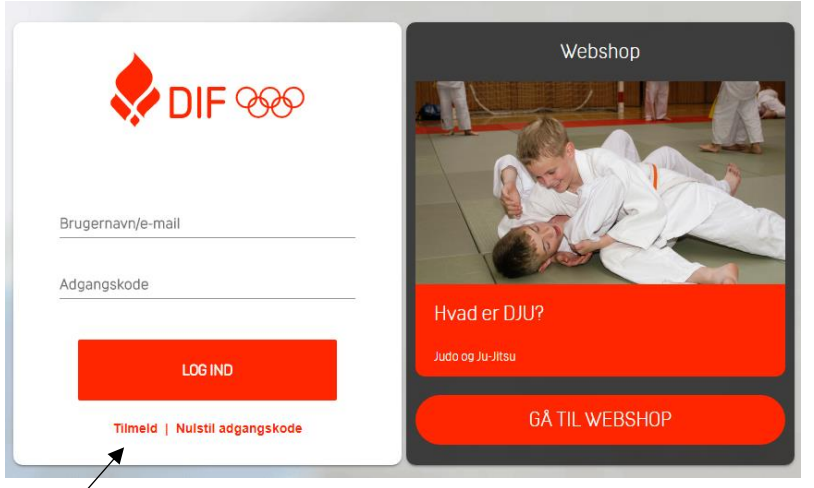

## Tilmeld dig her

Du vil nu møde følgende biled:

|   | NY BRUGER                                                      |                                                                |
|---|----------------------------------------------------------------|----------------------------------------------------------------|
|   | FORNAVN *                                                      | Udfyld NAVN – EFTERNAVN – EMAIL og to gange                    |
|   | EFTERNAVN *                                                    | PASSWORD.                                                      |
|   | PASSWORD*                                                      |                                                                |
|   | DENTAD PADOWORD*                                               | Markere II Danmarks Idrætsforbund og til tryk på TILMELD.      |
|   | Amerikansk Fotbold Attetik Badminton Bordtennis                | Du modtager herefter en mail fra. noreply@ei.dif.dk med emnet: |
|   | Bueskydning     Center for Ludomani     Danmarks Idrætsforbund | Oprettelse i Idrættens E-læring                                |
|   | Faldskærn Oym Danmark Håndbold                                 |                                                                |
|   | Hangpiding/Paragiding<br>Ishookey                              |                                                                |
|   | Kano og Kajak                                                  | Kære XXXX XXXXX                                                |
|   | Parasport Danmark Ridning                                      |                                                                |
|   | RUGBY Skajter Softball                                         | Du har ansøgt om adgang til Idrættens E-læring.                |
|   | Squash Svæveflyvere Svæveflyvere                               |                                                                |
|   | Tennis Triation                                                | Dit brugernavn er: XXXXXXXXX                                   |
| l | TUMED                                                          | Din adgangskode er: XXXXXX                                     |
|   | TI BAGE                                                        |                                                                |
|   | T RESPTONS                                                     | Med Venlig Hilsen                                              |
|   |                                                                |                                                                |

Idrættens E-læring

Log ind på siden.

Gå derefter ind i WEBSHOP øverst på siden. Du vil der efter se følgende.

Tryk på: Idrætsskader-nej tak (Du har gratis adgang til de kurser hvor der IKKE er angivet en pris)

| FORSIDE MINE ACTIVITETER FILER | WEBSHOP                                                                                                  |                                                                                                    | Q. (10310) (* |
|--------------------------------|----------------------------------------------------------------------------------------------------|----------------------------------------------------------------------------------------------------|---------------|
| a)-                            | KATEGORIER<br>ALLE KATEGORIER<br>DF<br>HANGGLIDING PARAGLIDING<br>HANGGLO SUJ-JTSJ<br>SQLAGH<br>SVEMNING | DIF VISOVERSIGT IN<br>Priserie Pikucerer Ake monte<br>Lisk Hesse                                                 |               |
|                                | INDK88T                                                                                                  | Sport og pengespil for atleter           Løts Here           Sport og pengespil for trænerne           Løts Here |               |
|                                |                                                                                                    | Lis Hese 11-Bern og unges udvikling<br>Lis Hese 11-Transerrollen<br>Lis Hese                                     |               |
|                                |                                                                                                    | T-Traningskare Uts Hark T-Traningskare Tandemkursus Tandemkursus Tandemkursus Tandemkursus                       |               |
|                                |                                                                                                    | LAS HERE HANDBOLD Pricere Holdeer ke muns                                                                        | V R THE R.    |

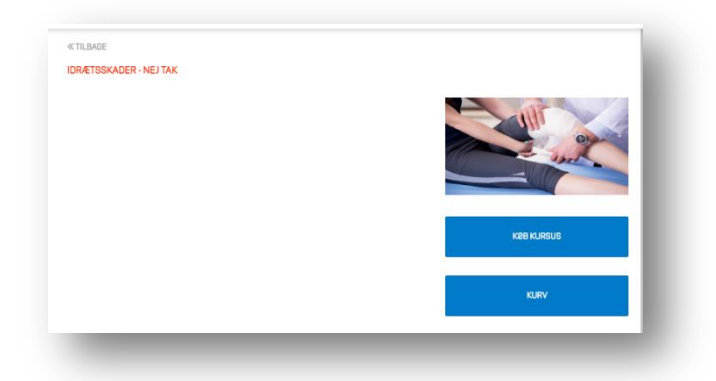

- 1. KØB KURSET (Det er gratis)
- 2. AFSLUT KØB
- 3. GODKEND
- 4. FORTSÆT

Tryk på: IKKE STARTET

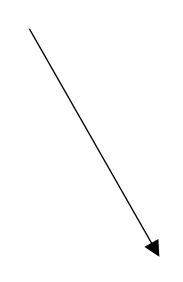

| KATEGORIER:<br>INGEN KATEGORI                   | ORIER: MINE AKTIVITETER    |          |                           |  |  |
|-------------------------------------------------|----------------------------|----------|---------------------------|--|--|
|                                                 | INGEN KATEGORI             | STATUS 🖲 | VIS OVERSIGT              |  |  |
| KURSUS STATUS                                   | LÆS MERE                   |          | ELEARNING<br>ikke startet |  |  |
|                                                 | Mentoruddannelse - Modul 1 |          | ELEARNING<br>ikke startet |  |  |
| IKKE STARTET: 100.0%     GENNEHFØRTE AKTIVITETE | L/ES MERE                  |          |                           |  |  |

Start kurset og du er i gang.

| 🔶 DIF 999 | FORSIDE MINE AKTIVITETER FILER WE | BSHOP                             |                          |
|-----------|-----------------------------------|-----------------------------------|--------------------------|
|           | ≪ TILBAGE                         |                                   |                          |
|           | IDRÆTSSKADER                      | - NEJ TAK                         |                          |
|           | INDHOLDSFORTEGNELSE               |                                   |                          |
|           | TITEL                             | STATUS SCORE <sup>TID</sup> BRUGT |                          |
|           | ldrætsskadekurset                 |                                   | and and                  |
|           | Intro                             | Not<br>attempted                  |                          |
|           | Indhold                           | Not<br>attempted                  |                          |
|           | Forebyggelse                      | Not<br>attempted                  |                          |
|           | Vidste du?                        | Not<br>attempted                  | START KURSUS             |
|           | Hvad er en akut skade?            | Not<br>attempted                  |                          |
|           | Årsager til akutte skader         | Not<br>attempted                  | GENNEMFØRELSE: 0.0%      |
|           | Indre faktorer                    | Not<br>attempted                  |                          |
|           | Ydre faktorer                     | Not<br>attempted                  | STATUS: IKKE STARTET     |
|           | Dilemma - Et ødelagt gulv!        | Not<br>attempted                  | ADGANG SIDEN: 04-04-2018 |
|           | Symptomer på akutte skader        | Not<br>attempted                  |                          |
|           | Hvordan reagerer udøveren typisk  | Not<br>attempted                  |                          |
|           | Forebyggelse af akutte skader     | Not<br>attempted                  |                          |

Efter kurset downloader du diplomet eller printer den ud.

Rigtig god fornøjelse.....

Husk at du kan tage de andre kurser også – GRATIS.